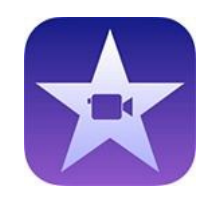

### How to edit a video on Windows movie maker

Aloka Pathirana

#### About Windows movie maker

- Available in Microsoft Windows 7-10
- Useful to edit mp4 videos
- Easy to use
- <u>https://www.topwin-</u> <u>movie-maker.com/</u>

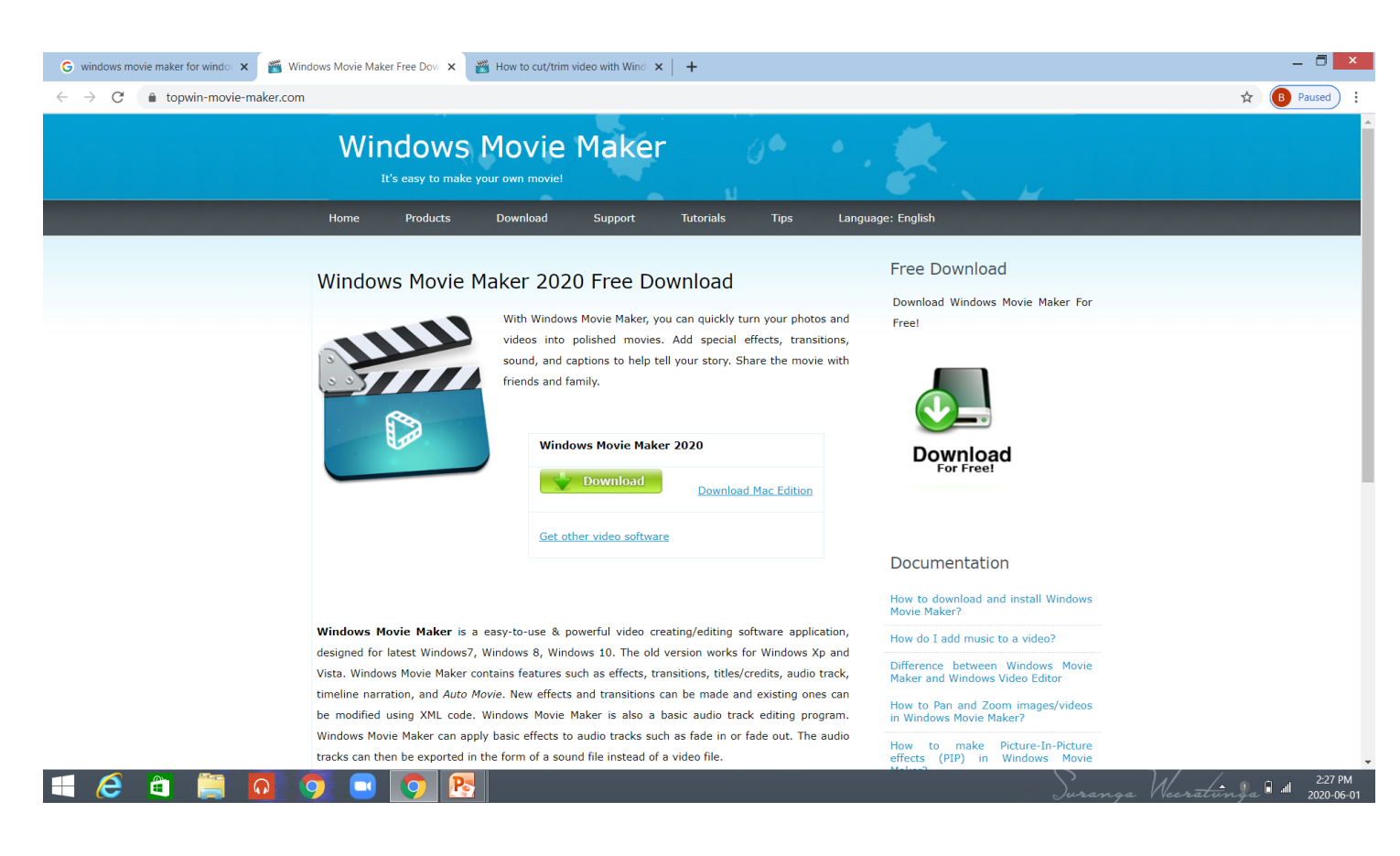

#### Select the videos you need

- Open Windows movie maker.
- Import the video you would like to include in your project.

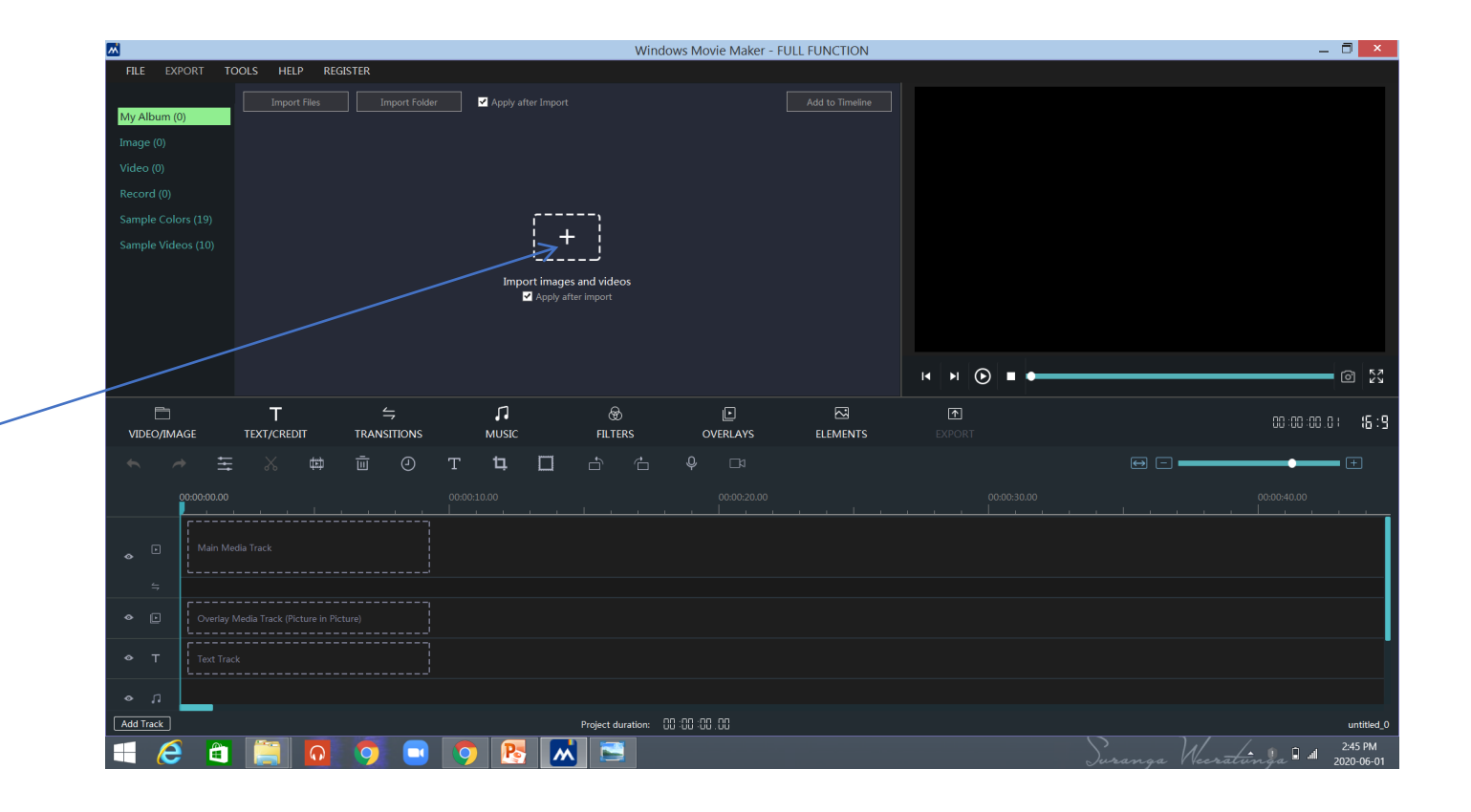

#### How to cut/trim

- Firstly, import your videos into Windows Movie Maker.
- The videos will be added to the Timeline by default.

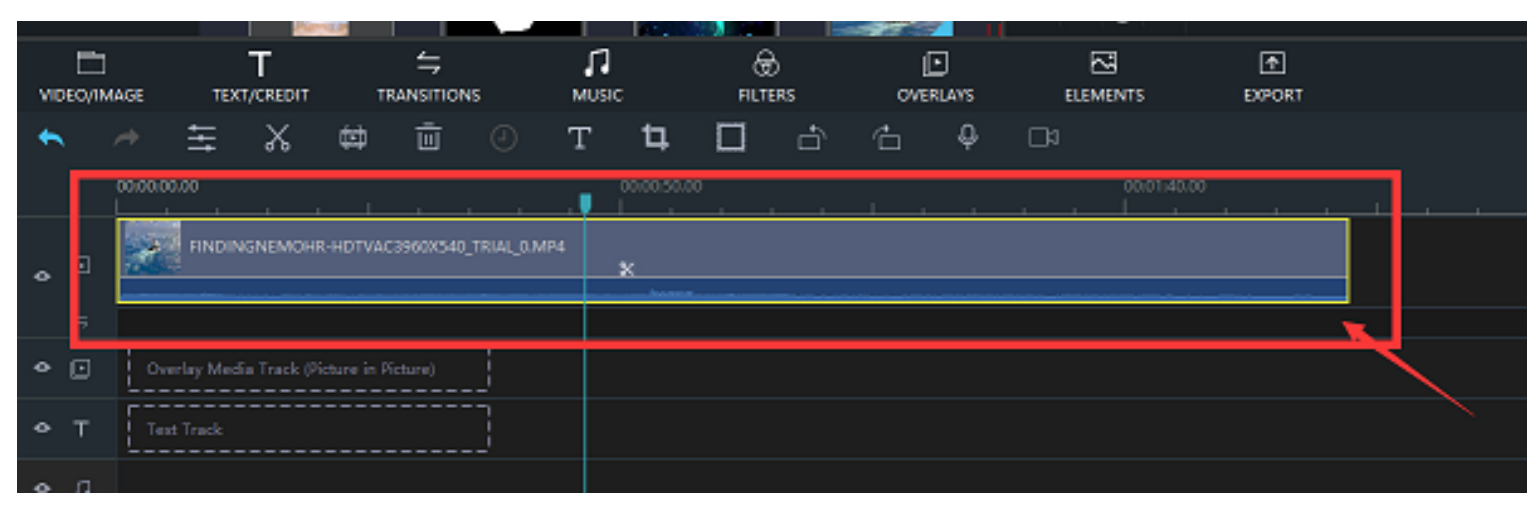

#### How to cut/trim

- Cut video at the target location.
- Just drag & drop the Pointer to a specific location, then click the scissor button.

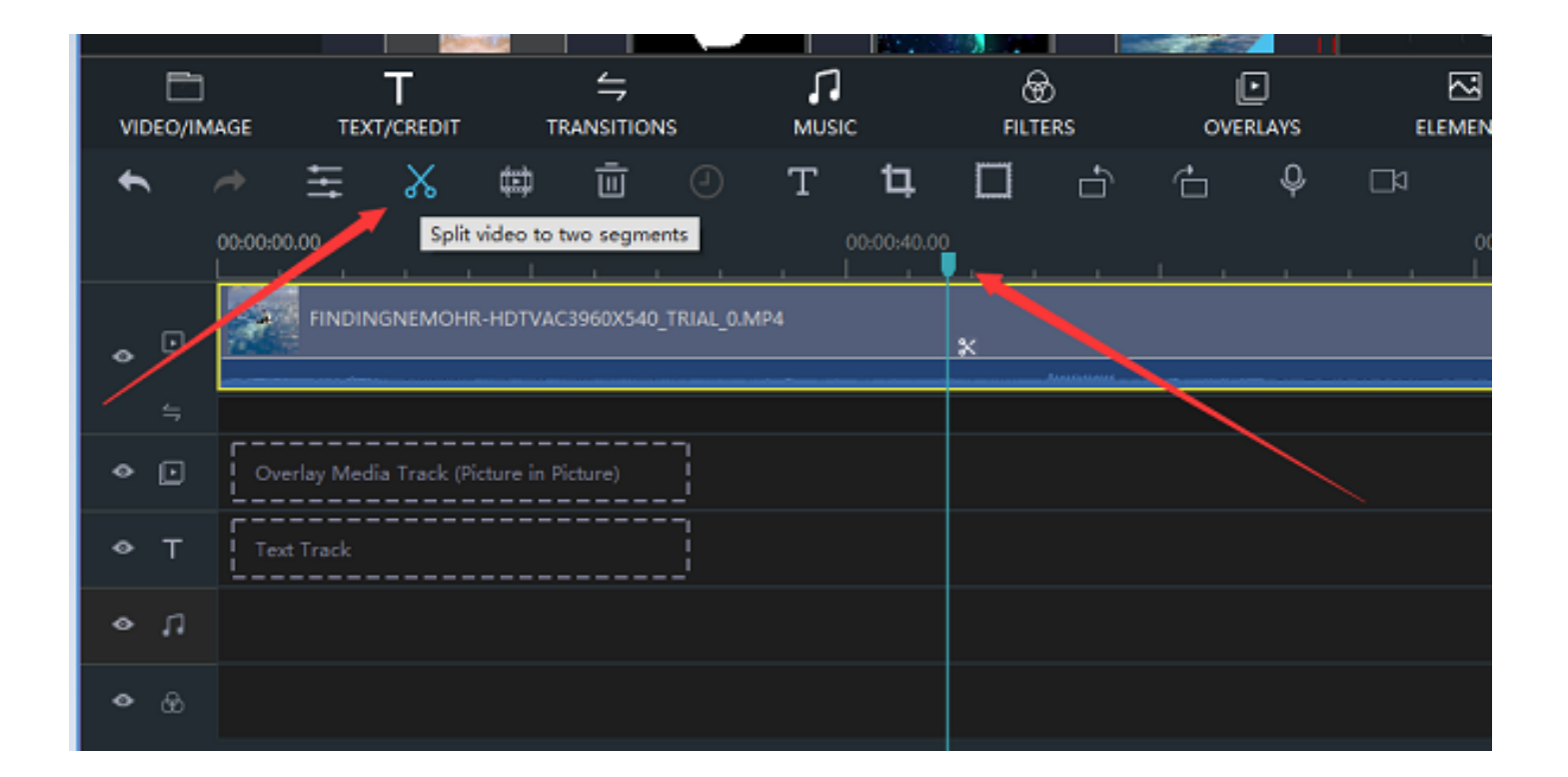

#### How to cut/trim

- Right click on your target video, then select "Trim".
- Then you can see the trim video interface.
- You can drag and drop to set the Start Time and End Time.

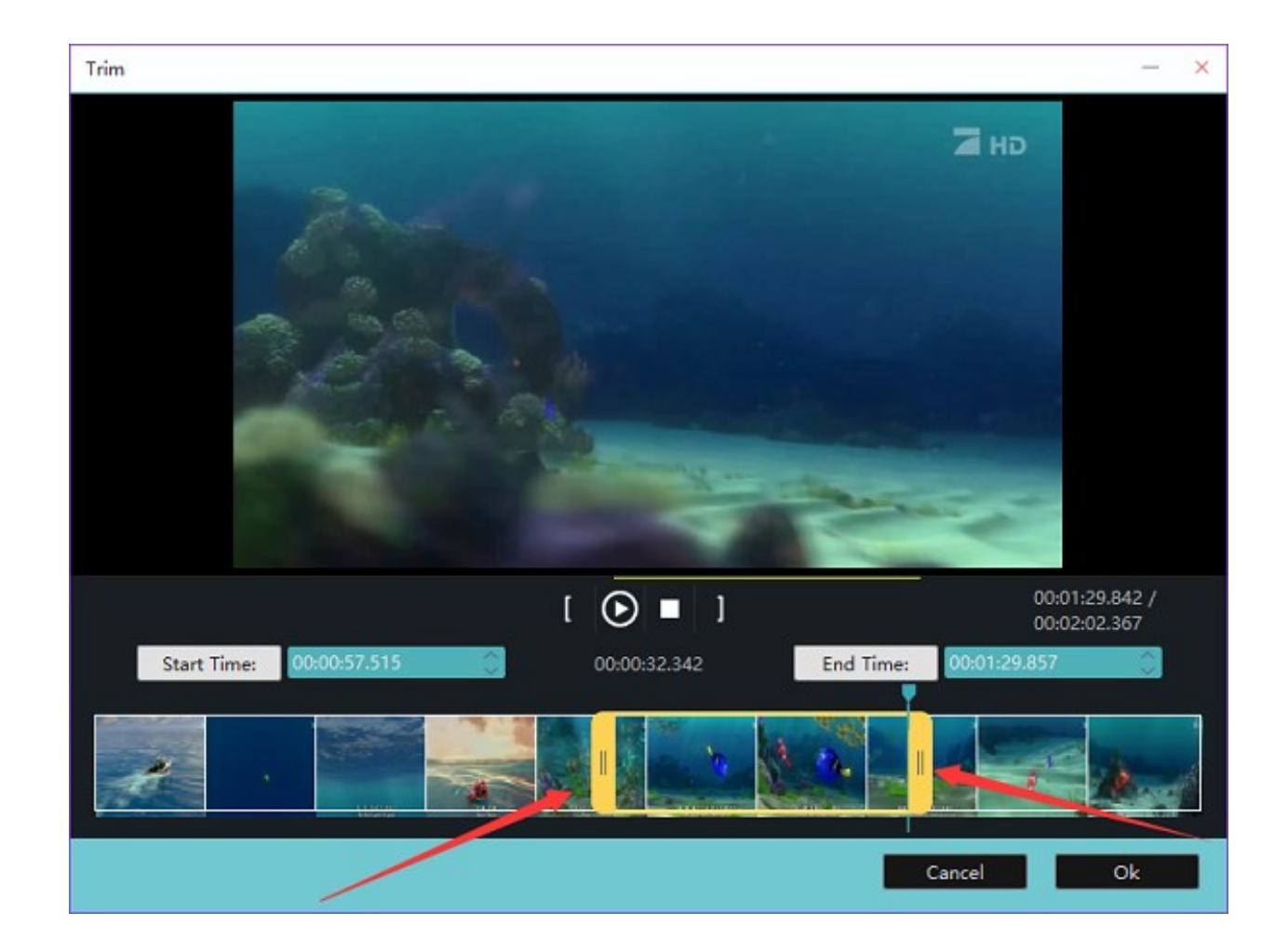

• Then click Ok to save a portion of your video

#### How to add text

• Select TEXT/ CREDIT -

• Click on the pattern you need.

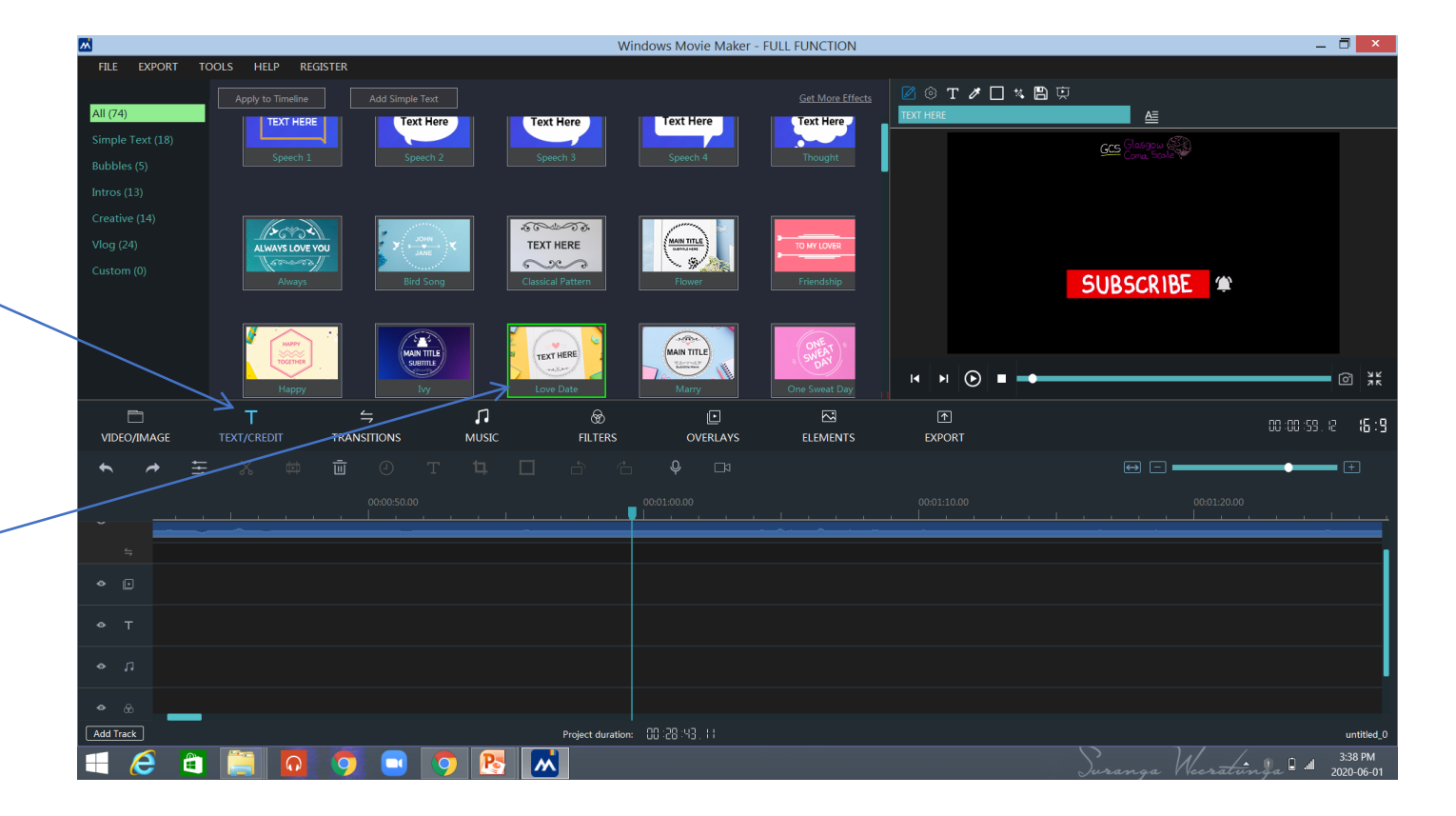

Right click on the selected pattern & select "Add to timeline"

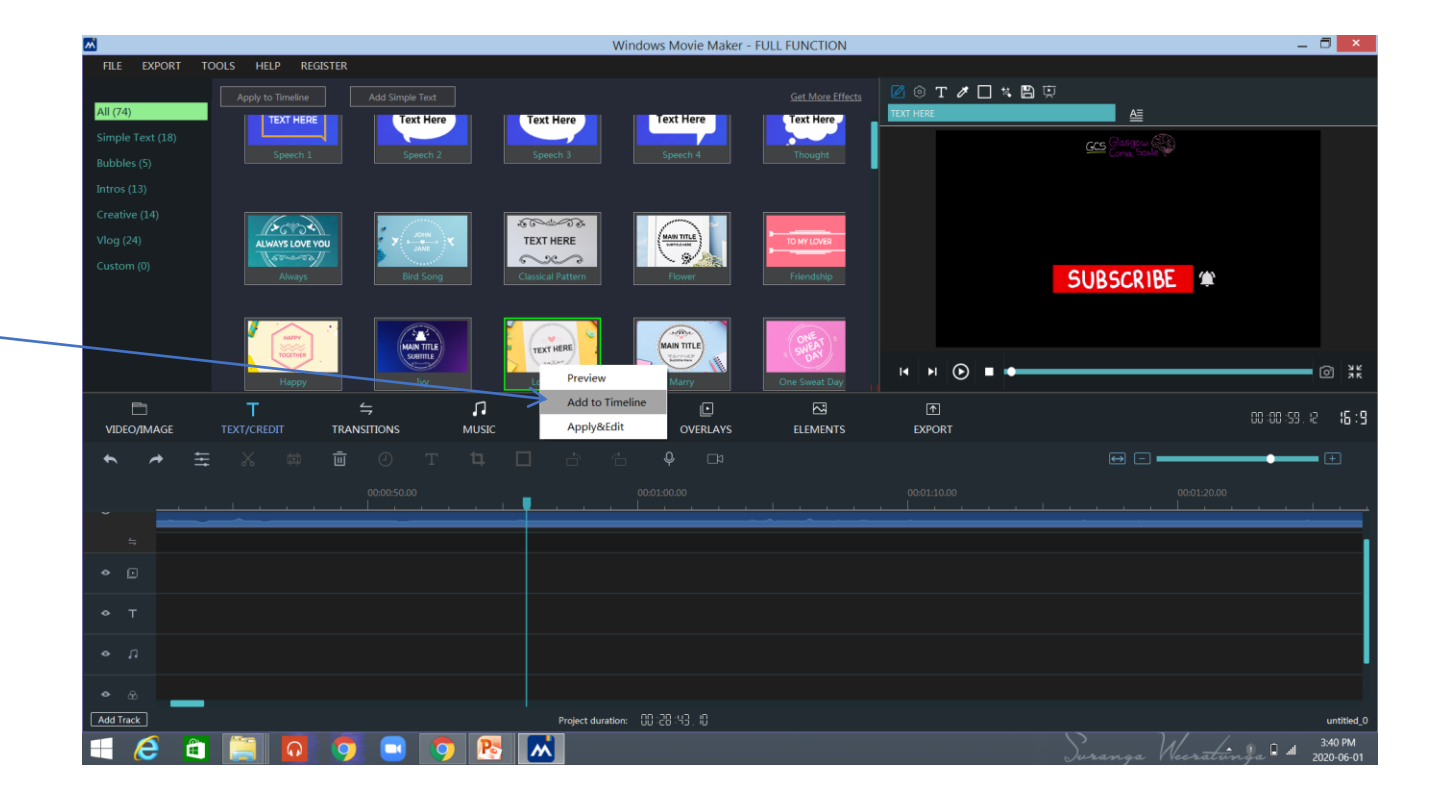

• Type the title in the text editor book.

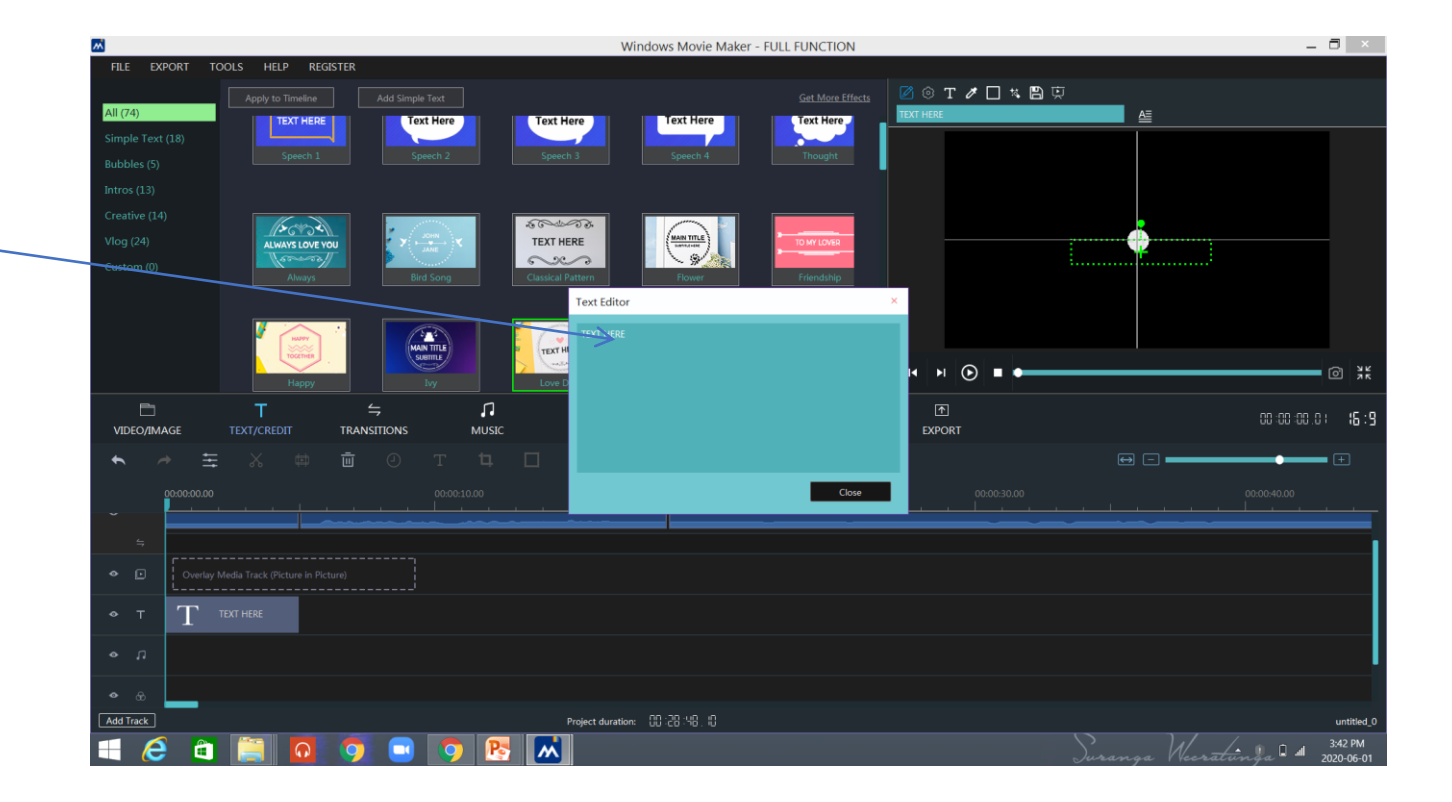

## When you are done...

 Export edited videos to any format you want.

 You can select video format, output location, resolution, etc.

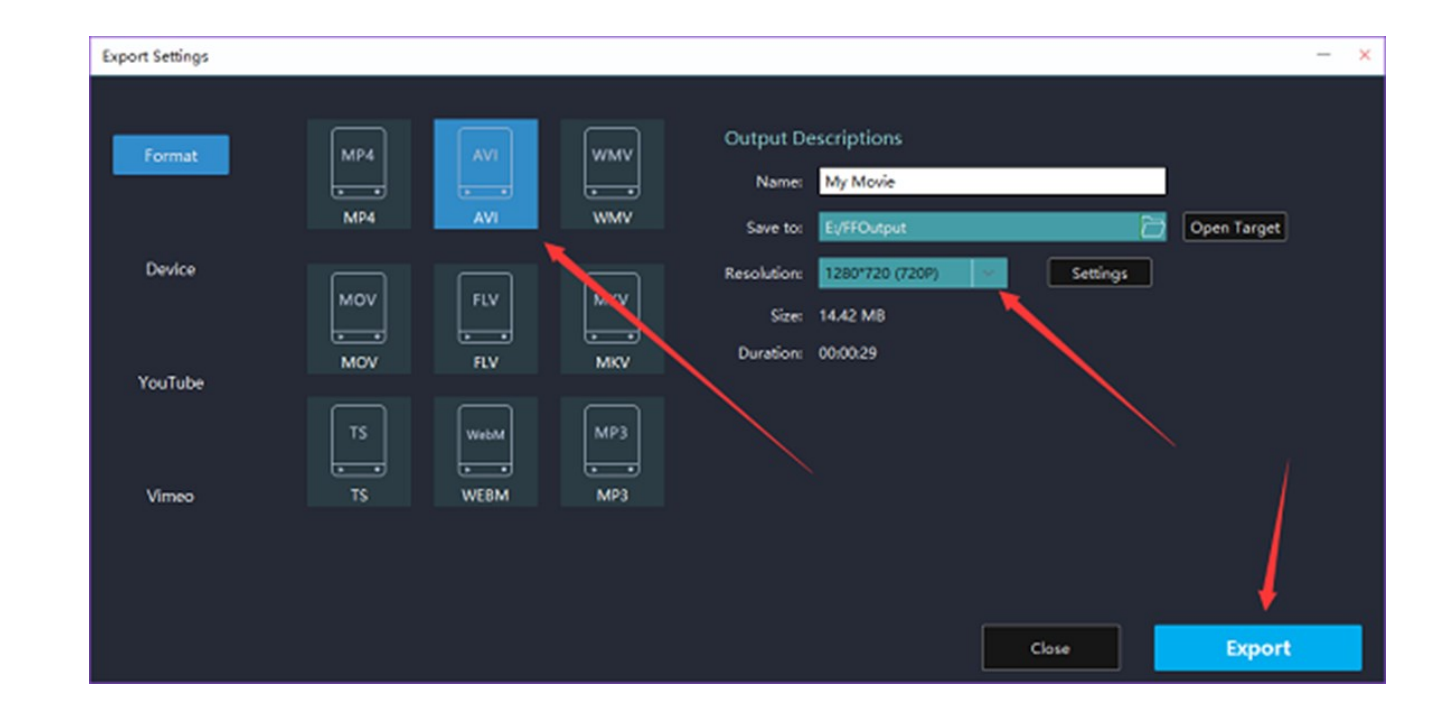

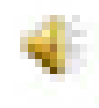

# THANK YOU